## **TUTORIAL AGENDAR CONSULTA HPM – NOVO PORTAL**

1º Passo – Depois de acessar a página do HPM "<u>https://hpm.se.gov.br/</u>" e clicar no botão "Agendar Consulta", o usuário será redirecionado para página contendo o link "Agende sua Consulta - Novo Portal", conforme imagens:

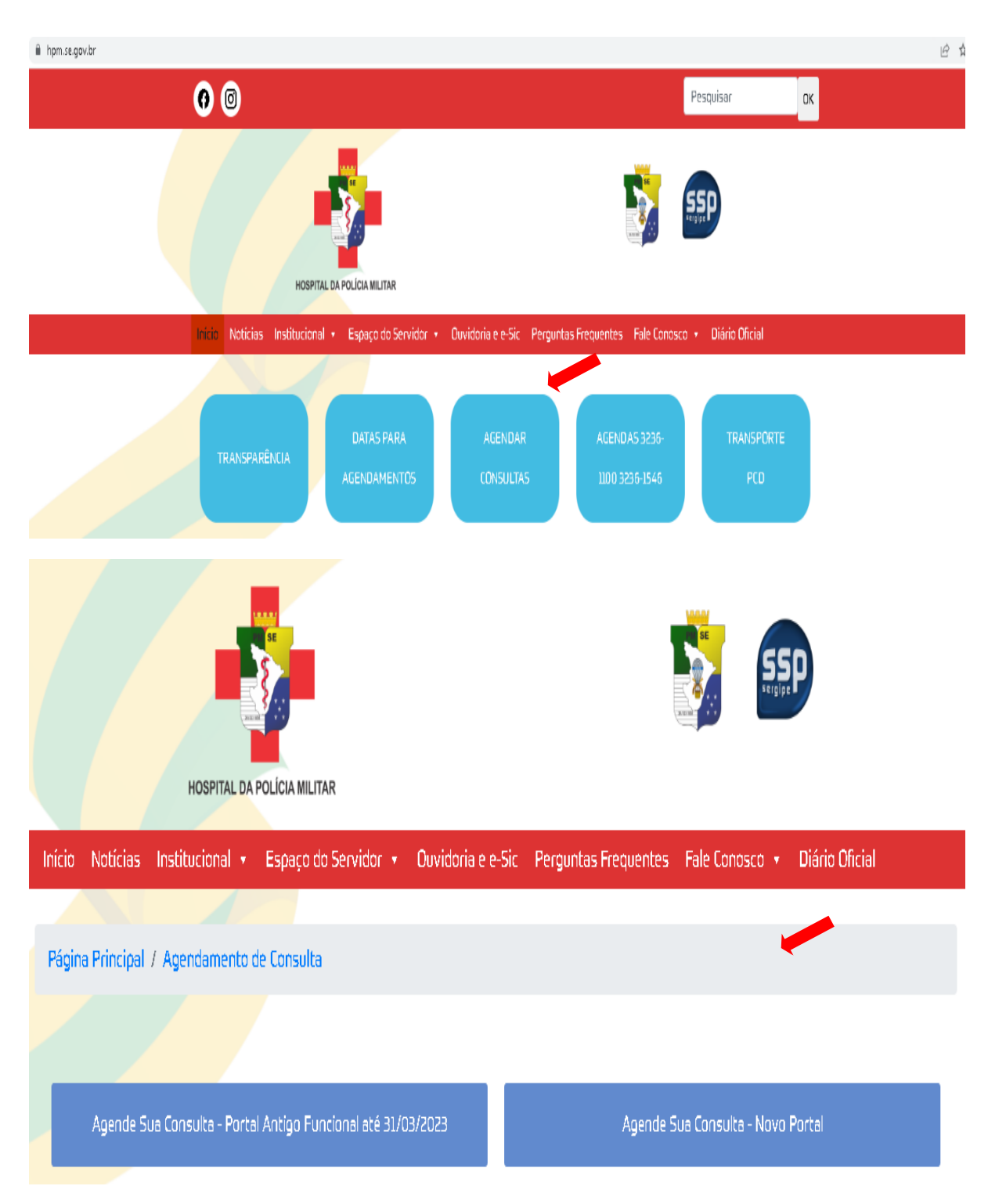

2º PASSO – Ao clicar no link "Agende sua Consulta – Novo Portal" o militar será direcionado para página de "Login" do sistema, conforme imagem abaixo:

| _ MALINE                          |                                  |
|-----------------------------------|----------------------------------|
| PORTA                             | <b>L</b> НРМ                     |
| Insira abaixo suas cre<br>no módu | edenciais para entrar<br>ulo HPM |
| Usuário                           |                                  |
| Senha                             |                                  |
| →J Ac                             | essar                            |
| Esqueci minha senha               | a                                |

**3º PASSO** – Já na tela de acesso ao sistema o militar digitará no campo "Usuário" o **CPF** e no campo "Senha" a **senha escolhida - a mesma senha de Acesso ao Portal PMS**<u>E</u> e apertar no botão **Acessar**.

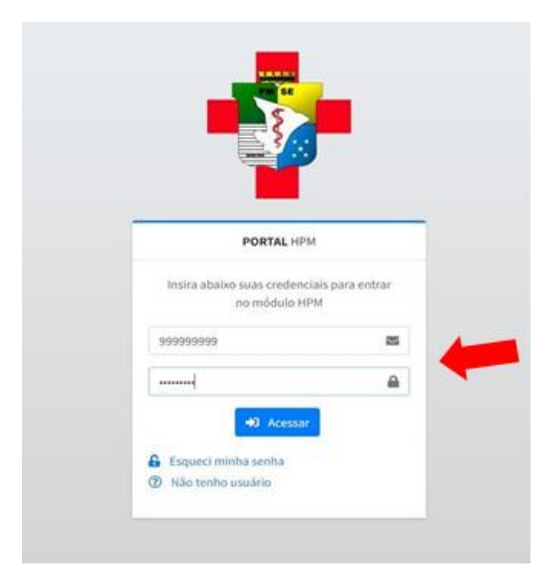

**4º PASSO** – Após ter ingressado no sistema do HPM, o policial deverá clicar no menu lateral Agendar, localizado na lateral esquerda da tela, conforme imagem logo abaixo:

| 🕐 Portal HPM      |      |   |
|-------------------|------|---|
| 💼 Agendar         | ~    | • |
| ပို Consulta      |      |   |
| ບ Consultas Agend | adas |   |
|                   |      |   |

5º PASSO – Ao Clicar na opção agendar, dois submenus serão exibidos que são o de Consulta e Consultas Agendadas, conforme imagem logo abaixo:

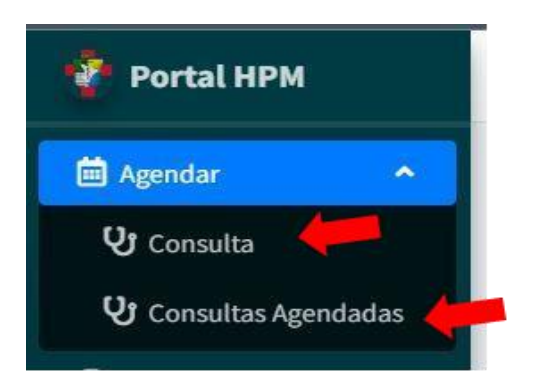

**6º PASSO** – Ao selecionar a opção **Consulta** uma nova tela será exibida onde o militar deverá indicar para qual paciente deseja agendar uma consulta, em seguida indicar para qual especialidade deseja realizar o agendamento, o médico desejado e o bloco de horário que deseja e clicar no botão agendar, conforme imagem logo abaixo:

| Agendar                |   |               |   |                        |   |                    |   |
|------------------------|---|---------------|---|------------------------|---|--------------------|---|
| Paciente               |   | Especialidade |   | Médico                 |   | Data - Hora        |   |
| EDUARDO TAVARES SANTOS | v | Clinico Geral | v | EDUARDO TAVARES SANTOS | ۷ | 01/01/2023 - 07:00 | Ŷ |

**4º PASSO** – Finalizado o passo 03, todos os agendamentos realizados serão exibidos na parte inferior da tela no formulário Consultas Agendadas, conforme imagem logo abaixo:

| lostrar 5 🕶 registros por página |                 |                    |               |                        | Pesquisar 🖸 🖪 🗧 |        |          |                   |
|----------------------------------|-----------------|--------------------|---------------|------------------------|-----------------|--------|----------|-------------------|
| Paciente                         | CPF do Paciente | Data - Hora        | Especialidade | Médico                 | Sala            | Piso   | Status   | Ações             |
| DUARDO TAVARES SANTOS            | 92551335515     | 20/12/2022 - 11:00 | Clinico Geral | EDUARDO TAVARES SANTOS | Sala 1          | Piso 1 | Agendada | Imprimir Cancelar |
| DUARDO TAVARES SANTOS            | 92551335515     | 16/12/2022 - 13:05 | Clinico Geral | EDUARDO TAVARES SANTOS | Sala 1          | Piso 1 | Agendada | Imprimir Cancelar |
| DUARDO TAVARES SANTOS            | 92551335515     | 01/01/2023 - 07:00 | Clinico Geral | EDUARDO TAVARES SANTOS | Sala 1          | Piso 1 | Agendada | Imprimir Cancelar |

5º PASSO – No formulário Consultas Agendadas o paciente terá a opção de imprimir ou cancelar o agendamento realizado, conforme imagem logo abaixo:

| Imprimir Consultas Agendadas                                                                                                |
|----------------------------------------------------------------------------------------------------|
| HOSPITAL DA POLÍCIA MILITAR DO ESTADO DE SERGIPE<br>SISTEMA DE AGENDAMENTO DE CONSULTA MÉDICA<br>COMPROVANTE DE AGENDAMENTO |
| Paciente: EDUARDO TAVARES SANTOS                                                                                            |
| Telefone: 7988534715                                                                                                    |
| Consultório: Sala 1 + Piso 1                                                                                                |
| Especialidade: Clinico Geral                                                                                                |
| Médico: EDUARDO TAVARES SANTOS                                                                                              |
| Data e Horário: 01/01/2023 - 07:00                                                                                          |
| Observações:<br>- Em caso de desistência, a consulta deve ser cancelada com pelo menos 48 horas de antecedência             |
| 😝 ımprimir                                                                                                    |

Obs. Em caso de cancelamento o agendamento realizado será desfeito e a vaga ficará em aberto para um novo agendamento.

**6º PASSO** – Ao clicar no submenu Consultas Agendadas o paciente terá acesso a todos os seus agendamentos realizados com seu respectivo status, além disso terá a opção de imprimir e cancelar, a semelhança do item anterior, conforme imagem logo abaixo:

| onsultas Agendadas               |                 |                    |               |                        |        |           |          |                   |
|----------------------------------|-----------------|--------------------|---------------|------------------------|--------|-----------|----------|-------------------|
| Mostrar 5 🗸 registros por página |                 |                    |               |                        |        | Pesquisar | 5        |                   |
| Paciente                         | CPF do Paciente | Data - Hora        | Especialidade | Médico                 | Sala   | Piso      | Status   | Ações             |
| DUARDO TAVARES SANTOS            | 92551335515     | 20/12/2022 - 11:00 | Clinico Geral | EDUARDO TAVARES SANTOS | Sala 1 | Piso 1    | Agendada | Imprimir Cancelar |
| DUARDO TAVARES SANTOS            | 92551335515     | 16/12/2022 - 13:05 | Clinico Geral | EDUARDO TAVARES SANTOS | Sala 1 | Piso 1    | Agendada | Imprimir Cancelar |
| DUARDO TAVARES SANTOS            | 92551335515     | 01/01/2023 - 07:00 | Clinico Geral | EDUARDO TAVARES SANTOS | Sala 1 | Piso 1    | Agendada | Imprimir Cancelar |